### https://florian.mon-ent-occitanie.fr/

#### **COLLEGE FLORIAN**

ANDUZE - ACADÉMIE DE MONTPELLIER

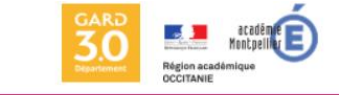

mn ert occitanie

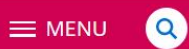

#### **Activités sportives**

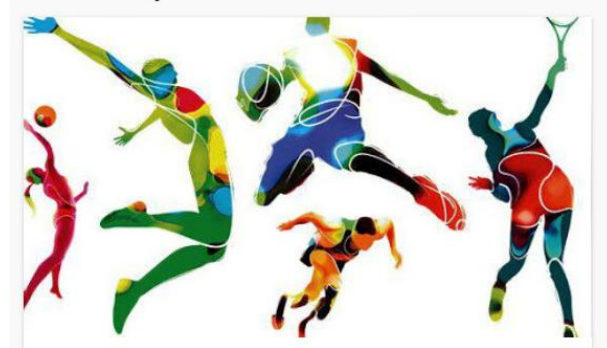

#### AS Pleine Nature et Arts Du Cirque

Séances annulées

hier, à 19:45

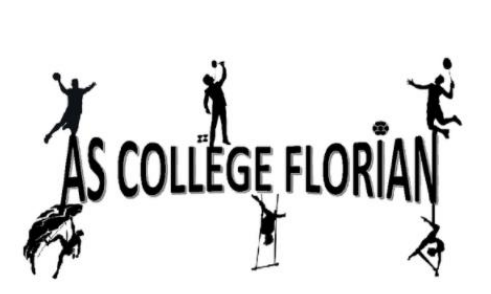

L'Association Sportive du collège Florian Il y a 2 semaines

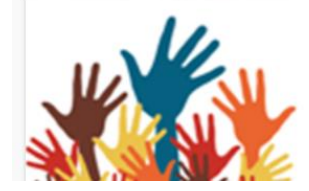

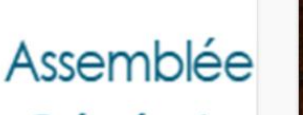

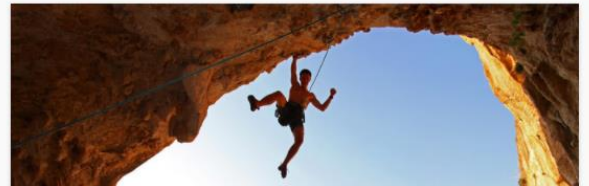

#### Espace Numérique de Travail

Bienvenue sur notre nouvel Espace Numérique de Travail (plus communément appelé "ENT") !

Se connecter

L'initialisation de ce nouveau service étant en cours, les contenus apparaitront progressivement, n'hésitez pas à revenir nous voir régulièrement

Site du collège

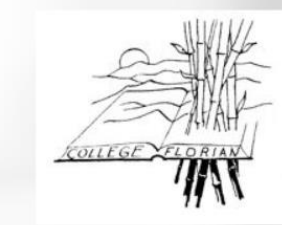

Lien vers le site du collège

## **S**COLARITÉ SERVICES

Bienvenue sur Scolarité services qui vous propose différents services en ligne de l'éducation nationale

Aide pour la première connexion des parents

### Identifiant : minuscules sans accent prenom.nom Mot de passe : ne pas mettre d'accent

| votre identifiant |                       |   |
|-------------------|-----------------------|---|
| Saisissez un ide  | entifiant             |   |
| votre mot de pass | e                     |   |
| Saisissez un mo   | ot de passe           | ۲ |
|                   | VALIDER               |   |
|                   | identifiant oublié ?  | - |
|                   | mot de passe oublié ? | - |
| le me connecte    | avec FranceConnect    |   |
|                   |                       | _ |
|                   |                       |   |

Qu'est-ce que FranceConnect?

Lorsque vous avez plusieurs enfants, vous pouvez faire un rapprochement de compte (voir tutoriel rapprochement de compte). Ils apparaissent sur votre compte.

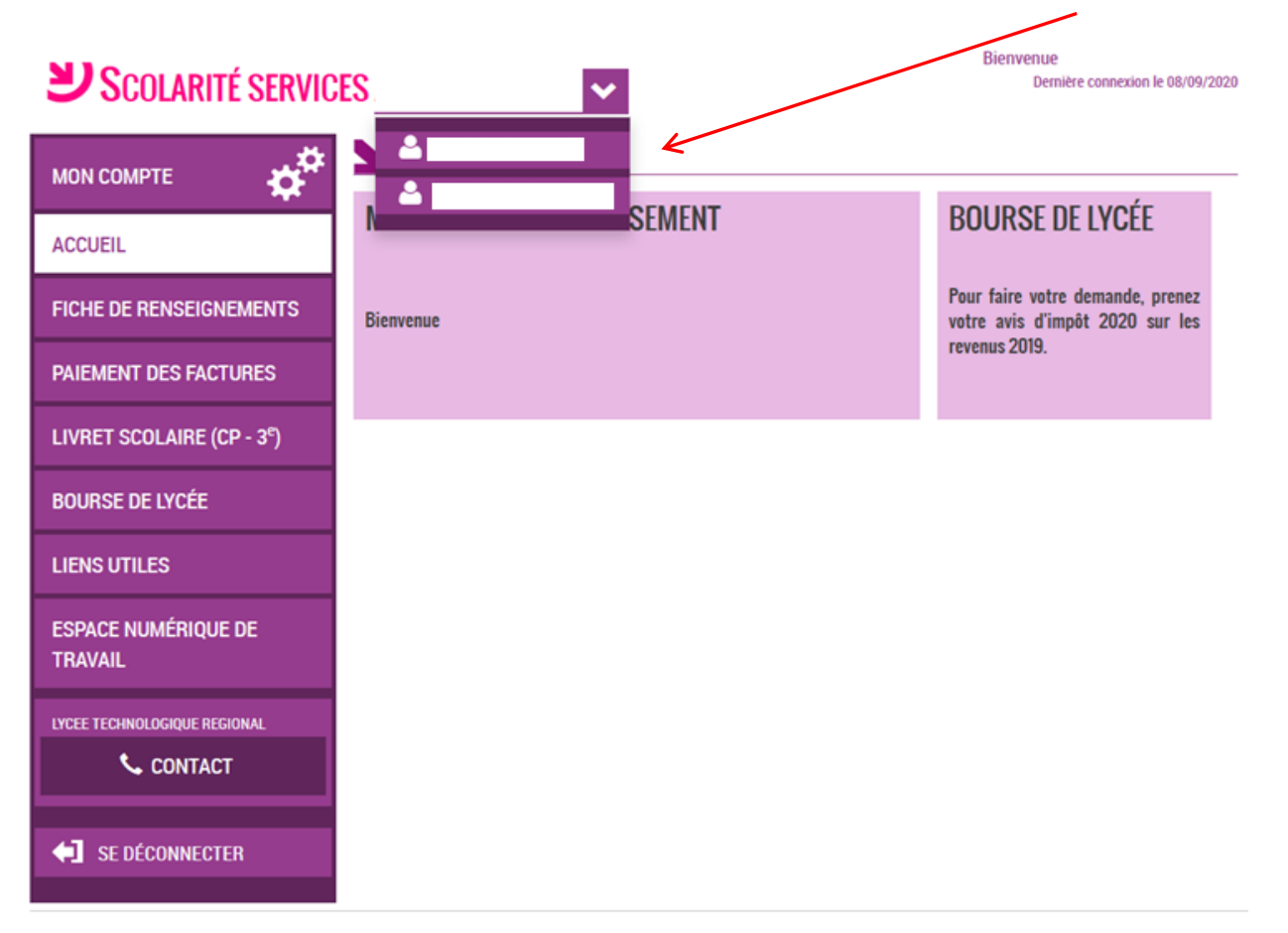

### Page d'accueil

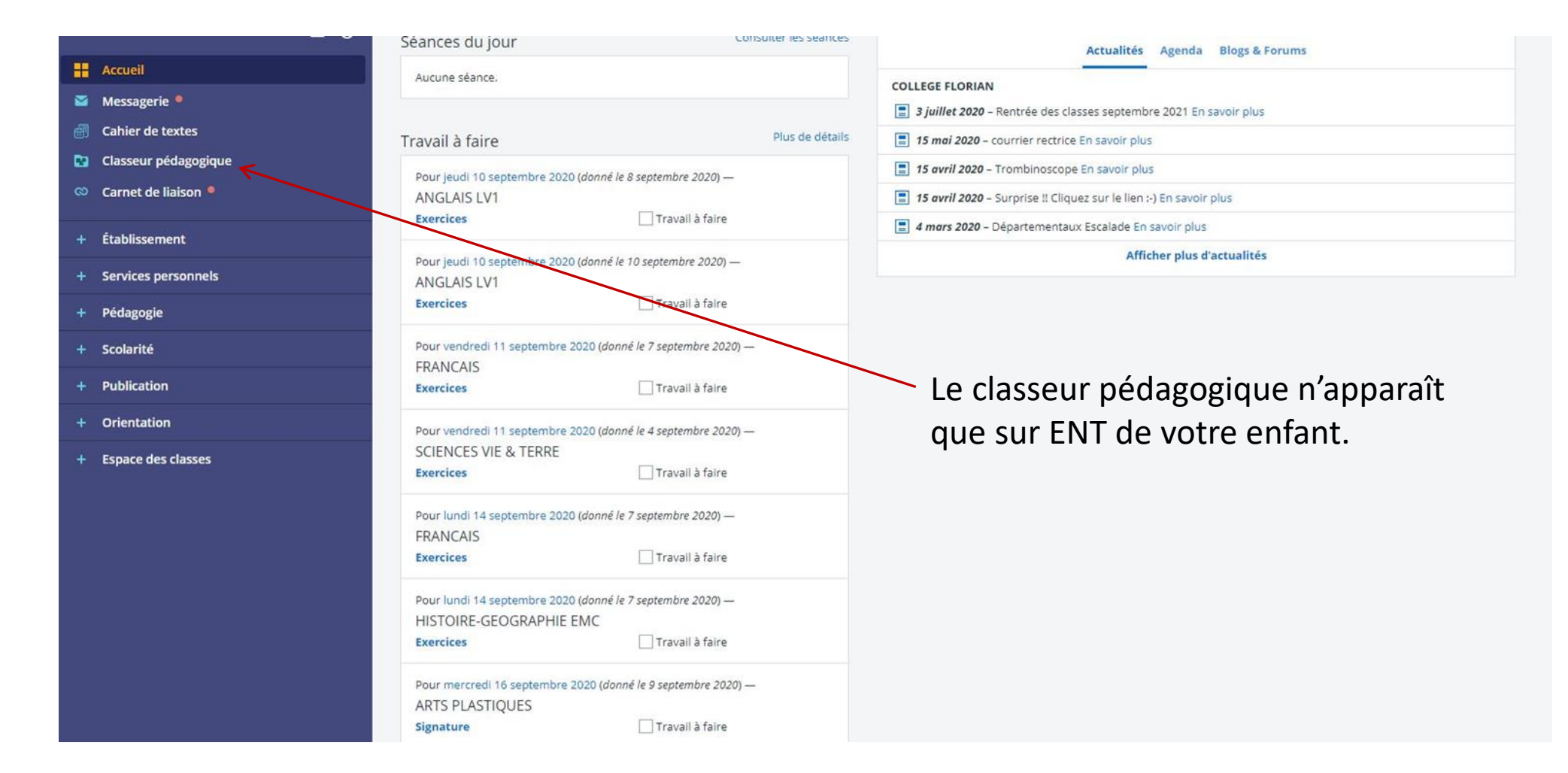

| La messagerie | e (voir tutorie | messagerie) |
|---------------|-----------------|-------------|
|---------------|-----------------|-------------|

Accueil

🐸 Messagerie 📍

### Rédiger un message

Choisir une valeur

#### Objet (\*)

#### Contenu (\*)

| A . | 4 🔺 - | 1= |    | 1000  | - | ~  | V2 | a | 108 |   |
|-----|-------|----|----|-------|---|----|----|---|-----|---|
| M Z | 1 🔍   | 2= | •= | 1.000 |   | ^2 | 2  | ø | 2.3 | X |
|     |       |    |    |       |   |    |    |   |     |   |
|     |       |    |    |       |   |    |    |   |     |   |
|     |       |    |    |       |   |    |    |   |     |   |
|     |       |    |    |       |   |    |    |   |     |   |

| 4 | 🖉 Ma famille                   |
|---|--------------------------------|
|   | 📵 Mes parents                  |
| 4 | Ma classe                      |
|   | 📵 Toute ma classe              |
|   | 🔠 Élèves                       |
|   | 📳 Enseignants                  |
| 4 | Mon établissement              |
|   | Administration                 |
|   | Correspondants ENT             |
| - | Direction                      |
|   | Chef d'établissement           |
|   | 📵 Chef d'établissement adjoint |
|   | 📵 Adjoint gestionnaire         |
|   | Vie scolaire                   |
|   | CPE                            |
|   | Assistants d'éducation         |
| - | Autres                         |
|   | Assistante sociale             |
|   | DDFPT industriel               |
|   | DDFPT tertiaire                |
|   | Psychologue                    |
|   | Documentaliste                 |
|   | 📵 Personnels médicaux          |
|   | 🔠 Secrétaires                  |
| Ŧ | Mon carnet d'adresses          |

Assistant destinataires

# Cahier de texte : Emploi du temps de la classe de votre enfant (voir tutoriel symboles Emploi du temps)

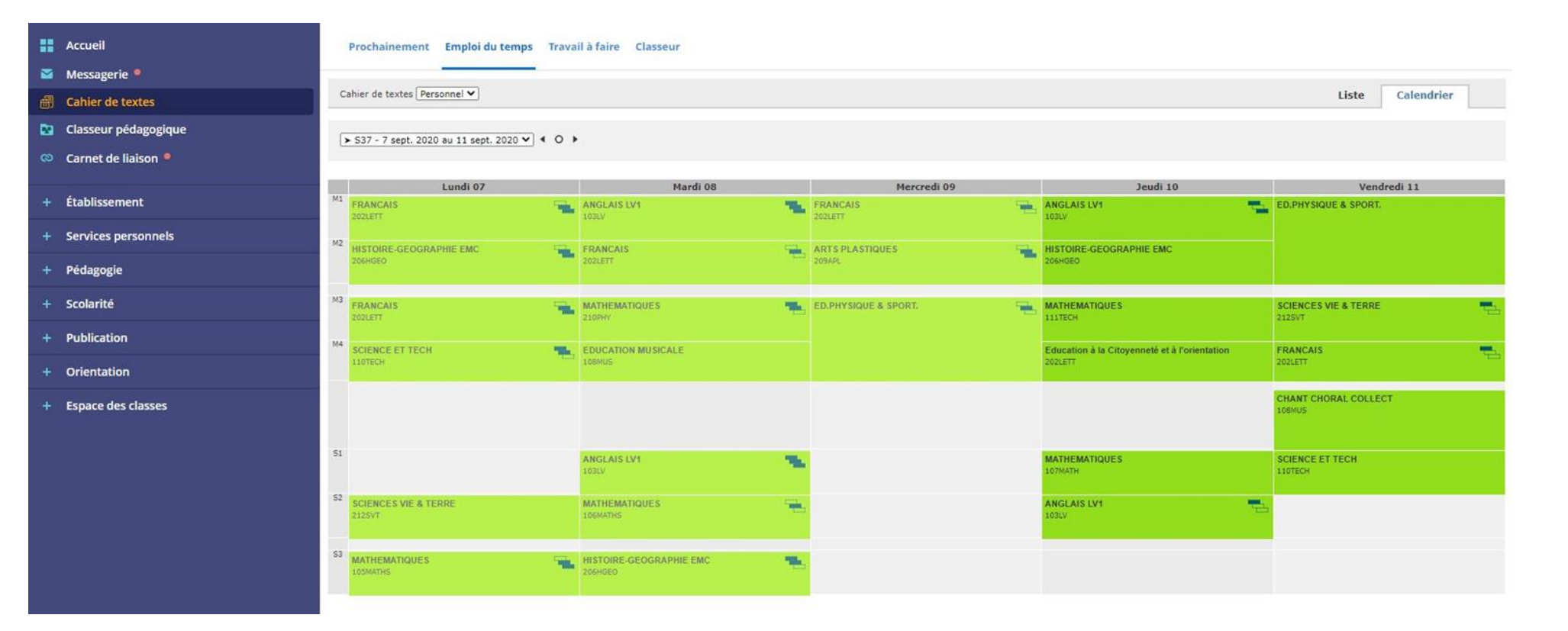

Travail à faire : 2 possibilités soit vous cliquez sur plus de détails sur la page d'accueil, ou soit en passant par cahier de texte vous sélectionnez travail à Faire

|   | Accueil              | Prochainement Emploi du temps Travail à fair | e Classeur                                                                                                    |
|---|----------------------|----------------------------------------------|----------------------------------------------------------------------------------------------------|
|   | Messagerie 📍         |                                              |                                                                                                    |
| ₫ | Cahier de textes     |                                              | A venir En retard Corrige Tout                                                                                          |
| 2 | Classeur pédagogique | Pour demain                                  |                                                                                                    |
| 8 | Carnet de liaison 📍  | 10 septembre 2020                            | ANGLAIS LV1 jeudi 10 septembre 2020                                                                                     |
| + | Établissement        |                                              | Exercices : Savoir les mots: the English class ( à l'écrit comme à l'oral)                                              |
| + | Services personnels  |                                              | ANGLAIS LV1 jeudi 10 septembre 2020                                                                                     |
| Ŧ | Pédagogie            |                                              | Exercices : Réviser leçon: présentation. Savoir les mots; the English<br>class( à l'écrit comme à l'oral)               |
| + | Scolarité            | Pour plus tard                               |                                                                                                    |
| ÷ | Publication          | 11 septembre 2020                            | FRANCAIS     vendredi 11 septembre 2020                                                                                 |
| + | Orientation          |                                              | Exercices : remplir la fiche sur la structure du conte.                                                                 |
| + | Espace des classes   |                                              | SCIENCES VIE & TERRE vendredi 11 septembre 2020                                                                         |
|   |                      |                                              | Exercices : Finir la page de garde Faire signer la fiche Déclarer fait                                                  |
|   |                      | 14 septembre 2020                            | FRANCAIS     Iundi 14 septembre 2020                                                                                    |
|   |                      |                                              | Exercices : faire les activités 1, 5, 6 de la fiche sur le groupe nominal Déclarer fait<br>collée à l'arrière du cahier |
|   |                      |                                              | HISTOIRE-GEOGRAPHIE EMC lundi 14 septembre 2020                                                                         |
|   |                      |                                              | Exercices : Faire les deux pages de garde du cahier en respectant les                                                   |

Le travail ne nécessite pas une remise en ligne, il apparait ainsi. S'il doit être remis en ligne, il faut cliquer sur Rendre ou sur le point d'interrogation (il ne peut être rendu que sur l'espace ENT perso de votre enfant)

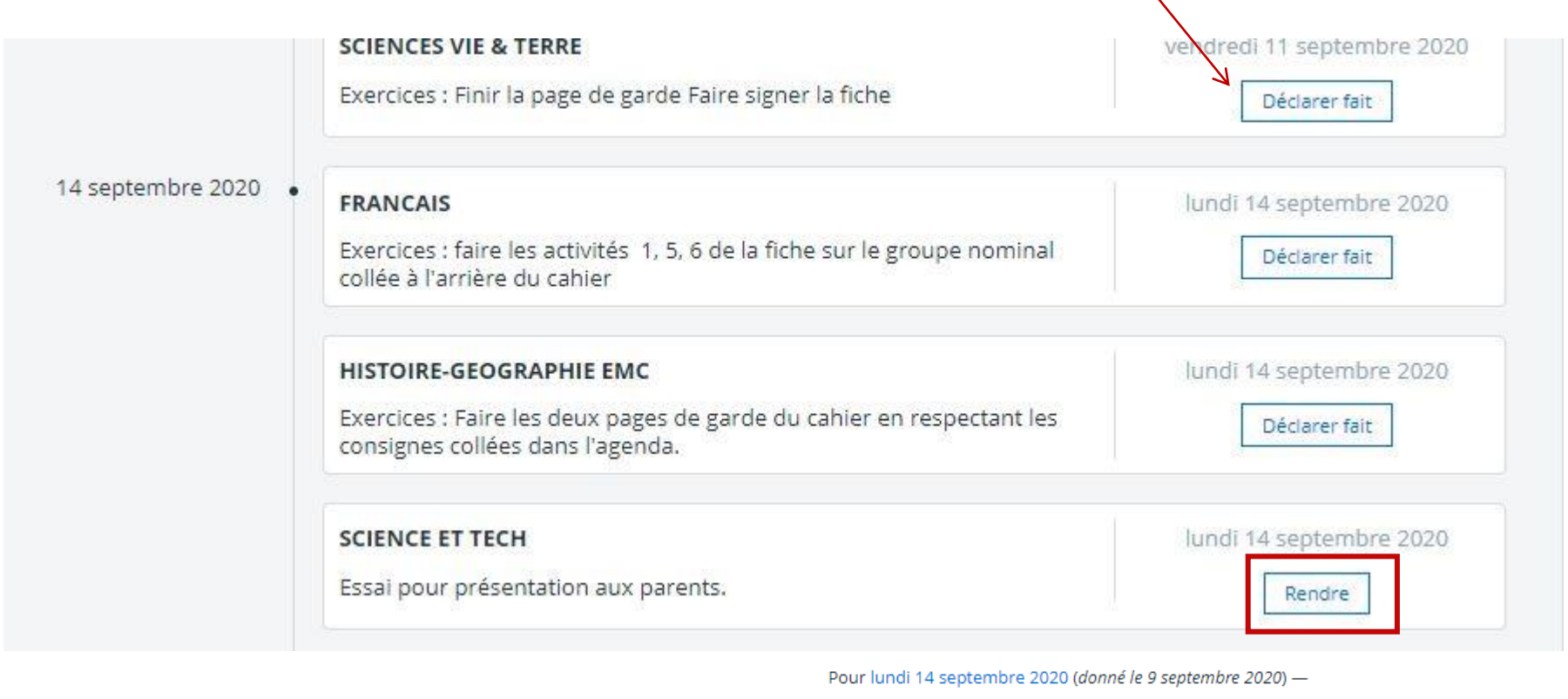

SCIENCE ET TECH Essai pour présentation aux parents.

Travail à rendre en ligne

1) La remise en ligne correspond à la remise d'un fichier, vous cliquez sur Sélectionner des fichiers, vous y déposez votre fichier et quand celui-ci est téléchargé, vous cliquez sur Envoyer le travail

|                      |                                                               |                                                                                           |                                                                                            |                   | Mme CARMENE                 |
|----------------------|---------------------------------------------------------------|-------------------------------------------------------------------------------------------|--------------------------------------------------------------------------------------------|-------------------|-----------------------------|
| Pour le <b>lundi</b> | 14 septembre 2020                                             | Donné le merc                                                                             | redi 9 septembre 2020                                                                      | Non rendu         | Non corrigé                 |
| onsigne              |                                                               |                                                                                           |                                                                                            |                   |                             |
| ssai pour présent    | tation aux parents.                                           |                                                                                           |                                                                                            |                   |                             |
|                      | <b>avail à faire</b><br>Télécharger (.pdf, 93.65 <u>ko</u> .) |                                                                                           |                                                                                            |                   |                             |
| ci<br>t              | <b>avier vierge</b><br>J Télécharger (Jpg. 191.46 <u>ko</u> ) |                                                                                           |                                                                                            |                   |                             |
| .+                   | Duleur touches                                                |                                                                                           |                                                                                            |                   |                             |
|                      |                                                               |                                                                                           |                                                                                            | 🛃 Tout télécharge | r (.zip, 387.12 <u>ko</u> ) |
|                      |                                                               |                                                                                           |                                                                                            |                   |                             |
|                      | u                                                             |                                                                                           |                                                                                            |                   |                             |
| ravail rendu         |                                                               |                                                                                           |                                                                                            |                   |                             |
| ravail rendi         |                                                               |                                                                                           |                                                                                            |                   |                             |
| ravail rend          |                                                               | Ajouter un fichier                                                                        | Porte-documents                                                                            |                   |                             |
| ravail rend          |                                                               | Ajouter un fichier                                                                        | Porte-documents<br>hiers à ajouter ou                                                      |                   |                             |
| ravail rend          |                                                               | Ajouter un fichier<br>Glisser ici les fic<br>Sélectionner<br>5 fichiers max. 10 Mo max po | Porte-documents<br>hiers à ajouter ou<br>des fichiers<br>r fichier. Taille totale : 30 Mo. |                   |                             |

2) La remise en ligne correspond à la remise d'un texte, vous cliquez sur la fenêtre, vous écrivez vos réponses, et ensuite lorsque le travail est fini, vous cliquez sur Envoyer le travail

| Essai 2 pour présentation ENT Parents             |                                    | 2                         | Mme CARMENES         |
|---------------------------------------------------|------------------------------------|---------------------------|----------------------|
| Pour le lundi 14 septembre 2020                   | Donné le mercredi 9 septembre 2020 | Non rendu                 | Non corrigé          |
| Consigne<br>Essai 2 pour présentation ENT Parents |                                    |                           |                      |
| Γravail rendu<br>/otre texte (*)                  |                                    |                           |                      |
|                                                   | <b>※ ぷ ?? ?? 第 89</b>              |                           |                      |
| Zone d'écritu                                     | ire                                |                           |                      |
|                                                   |                                    | Mots : 0, Caractères (inc | luant HTML) : 0/3000 |
|                                                   |                                    | Annuler                   | Envoyer le travail   |

3) La remise en ligne correspond à un fichier audio, pour entendre les consignes vous cliquez ici, ensuite vous enregistrez le travail en cliquant sur Enregistrer. Lorsque vous avez fini vous cliquez sur arrêter. Vous pouvez vous écouter, ensuite vous cliquez sur Envoyer le travail

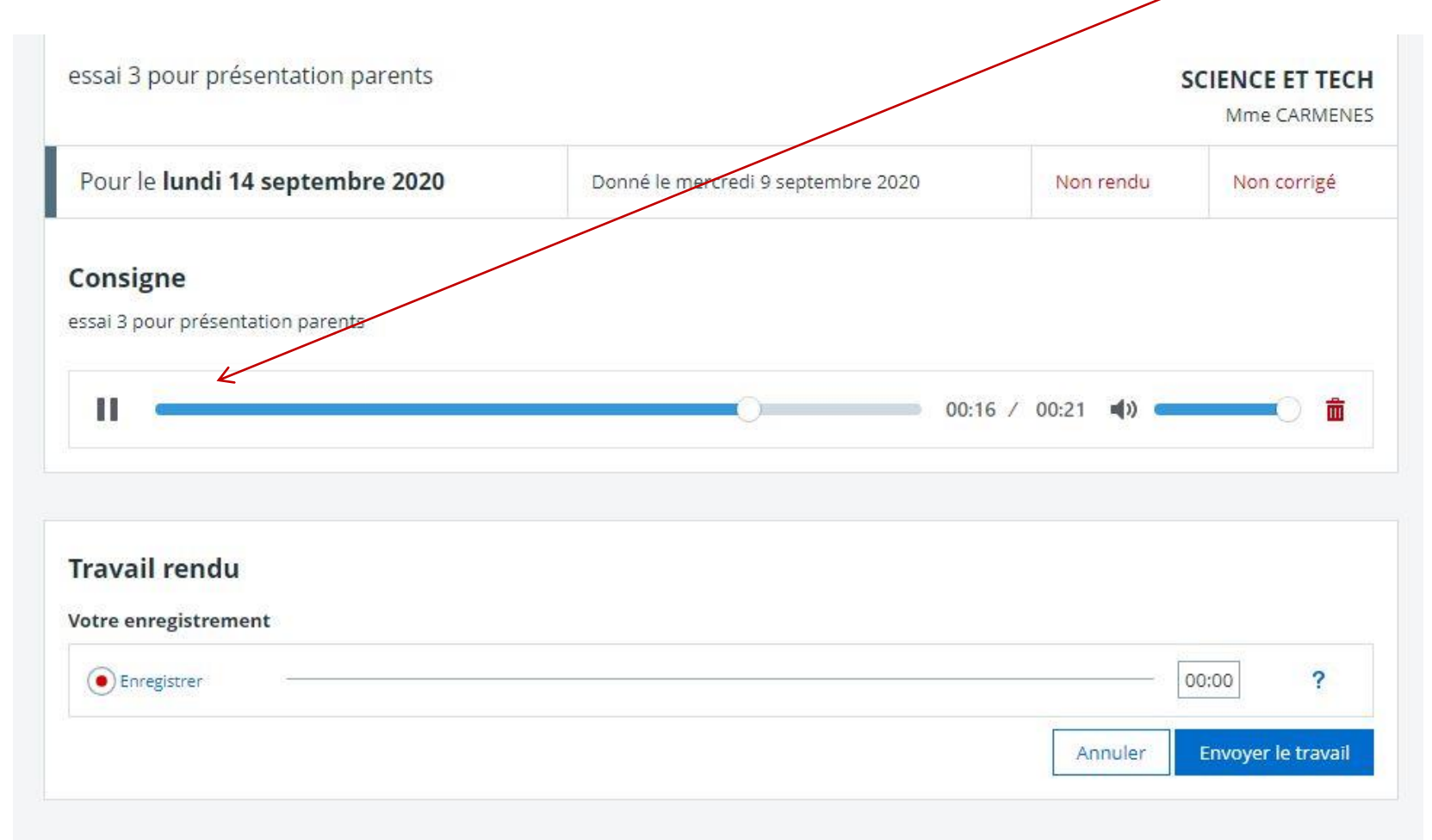

### Le classeur Pédagogique :

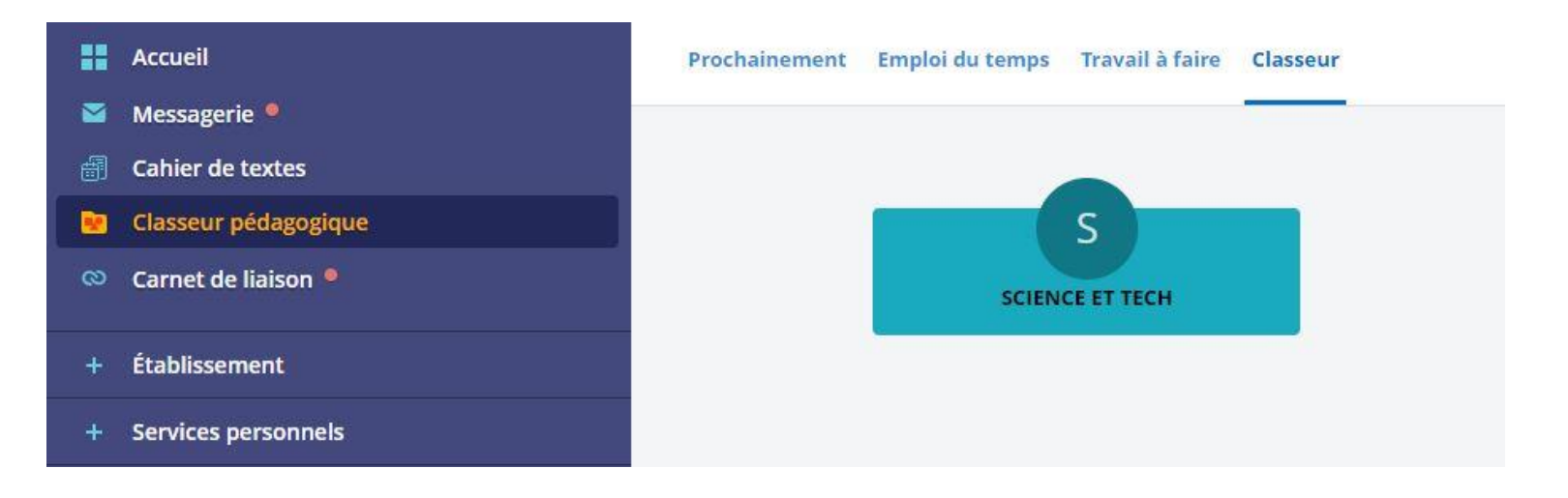

Vous cliquez sur la discipline, vous obtenez ceci :

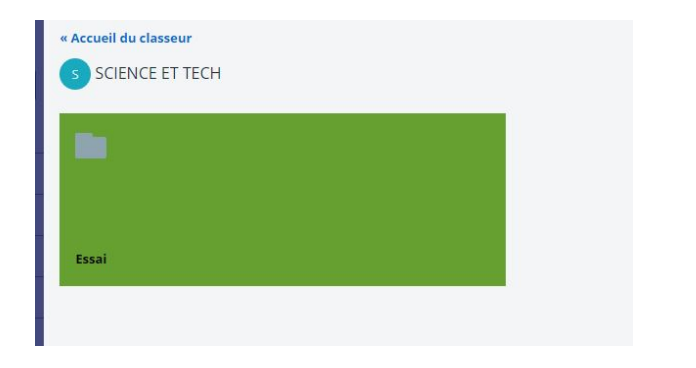

Lorsque vous ouvrez le dossier, des activités apparaissent :

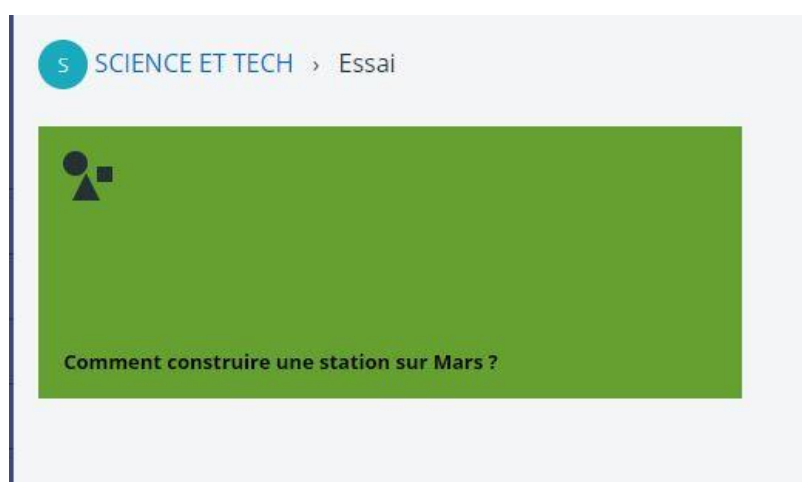

Vous cliquez dessus, vous accédez à des fichiers : vous pouvez les télécharger.

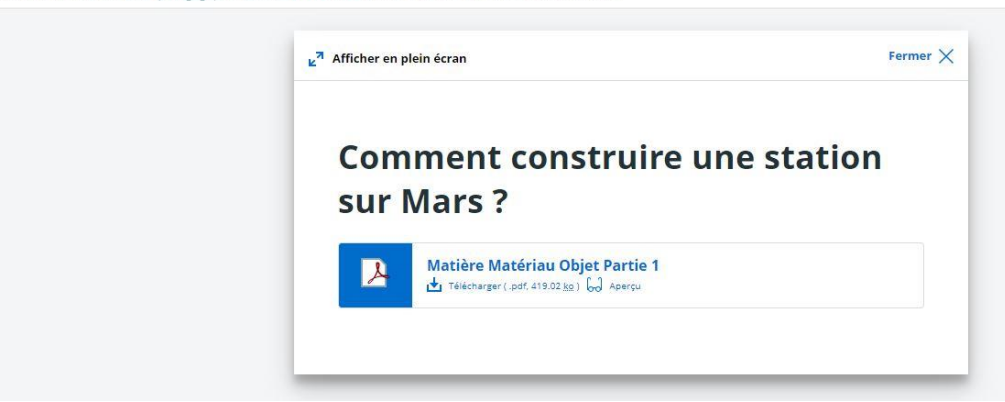

Vous êtes ici : Mon classeur pédagogique > SCIENCE ET TECH > Essaí > Comment construire une station sur Mars ?

Le porte documents se trouve dans l'onglet Services personnel. Il permet à votre enfant d'avoir un espace de stockage.

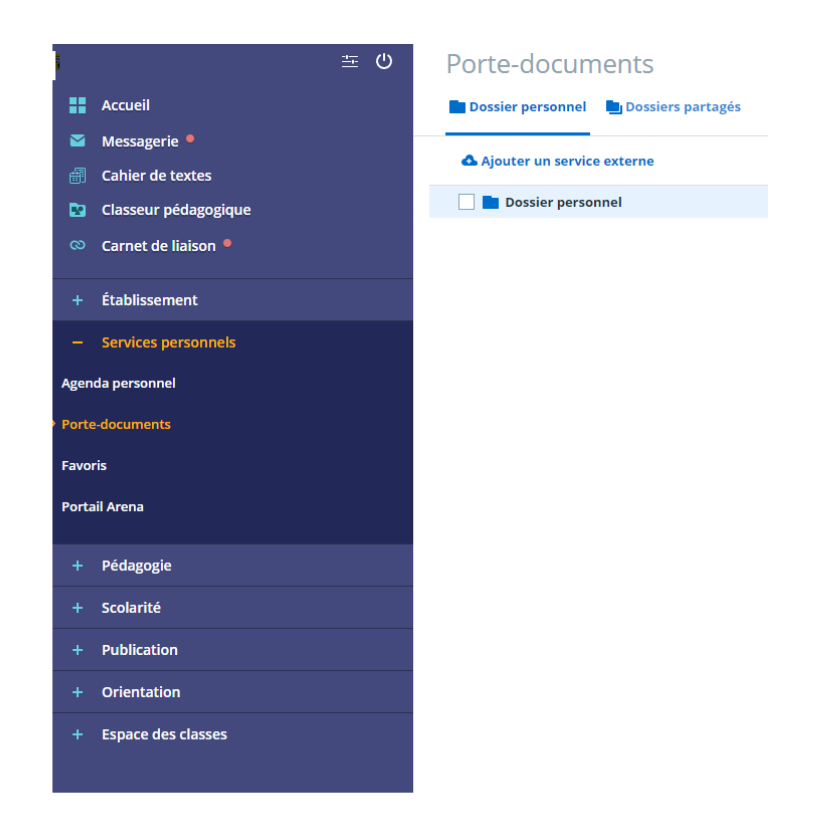

### Vous pouvez créer un dossier en cliquant sur Ajouter un dossier 🔍

| Porte-documents                                                                                                    |                                                                      |                                     |                    |
|----------------------------------------------------------------------------------------------------|----------------------------------------------------------------------|-------------------------------------|--------------------|
| Dossier personnel Dossiers partagés                                                                                        | _                                                                    | Ajouter un dossier                  | Ajouter un fichier |
| Le dossier a bien été ajouté.                                                                                              |                                                                      |                                     | ×                  |
| Ajouter un service externe      Dossier personnel                                                                          | Information                                                          | IS                                  |                    |
| Comment construire une station sur Mars _                                                                                  | Utilisé : 0 Ko<br>Disponible : 250 Mo                                |                                     |                    |
|                                                                                                    | 0 % utilisés sur 250 M                                               | lo<br>er                            |                    |
|                                                                                                    | <ul> <li>→ Ajouter un fichier</li> <li>➡ Télécharger tout</li> </ul> | le dossier personnel                |                    |
| Ensuite dans le dossier que vous avez créé, vous ajoutez un<br>voire plusieurs fichiers en cliquant sur Ajouter un fichier | Accès à distance                                                     |                                     |                    |
|                                                                                                    | Clé d'accès no<br>Vous devez créer                                   | on créée<br>une clé pour accéder au | service.           |

Créer une clé

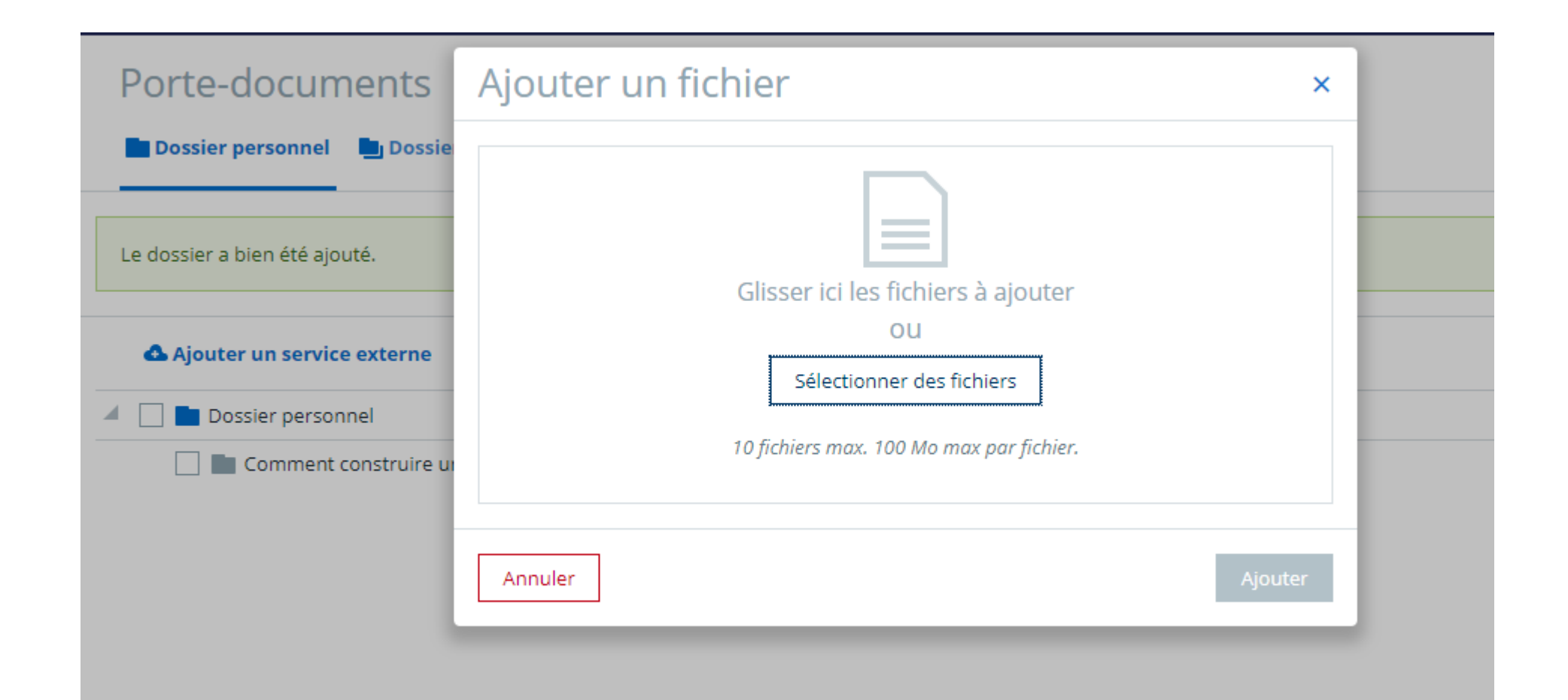

### Au final :

#### Porte-documents

| Dossier personnel 🔄 Dossiers partagés     | Ajouter un dossier Ajouter un fichier |
|-------------------------------------------|---------------------------------------|
| Le fichier a bien été ajouté.             | ×                                     |
| 🚭 Ajouter un service externe              |                                       |
| Dossier personnel                         |                                       |
| Comment construire une station sur Mars _ | Å                                     |
| 🗌 🔀 Matière Matériau Objet Partie 1.pdf   |                                       |
|                                           | Matière Matériau Objet Partie 1.pdf   |
|                                           | 419.84 <u>ko</u>                      |
|                                           |                                       |
|                                           | 🖉 Renommer                            |
|                                           | 🛃 Télécharger                         |
|                                           | Déplacer                              |
|                                           | Q)Copier                              |
|                                           | m Supprimer                           |
|                                           |                                       |
|                                           |                                       |